## Guía de instalación Seismic Unix para MacOS

1. Descargar archivo .zip que contiene SU desde https://github.com/JohnWStockwellJr/SeisUnix.

| C                                                                                        |             |
|------------------------------------------------------------------------------------------|-------------|
| igcap Why GitHub? $	imes$ Team Enterprise Explore $	imes$ Marketplace Pricing $	imes$    | Search      |
| G JohnWStockwellJr / SeisUnix (Public)                                                   |             |
| <> Code 📀 Issues 62 11 Pull requests 2 🕞 Actions 🛄 Projects 🖽 Wiki 🕐 Security 🗠 Insights |             |
| <sup>9.9</sup> master - <sup>9.9</sup> 2 branches <sup>0</sup> 0 tags     Go to file     | Code -      |
| JohnWStockwellJr Geom3D demo and Residual Moveout demos     Trps GitHub CLI              | 0           |
| etc 3 March 2017 update https://github.com/JohnWStockwellJr                              | /Se [       |
| include Offset_Continuation Use Git or checkout with SVN using the web UF                | ίL.         |
| info 3 March 2017 update                                                                 |             |
| lib/X11/app-defaults     Mojave and other items.                                         |             |
| Geom3D demo and Residual Mo                                                              |             |
| DS_Store     New release of SU                                                           | 2 years ago |

 Crear una carpeta en su usuario, donde se va a extraer SU. Mover el archivo descargado hacia esa carpeta y extraer presionando 2 veces sobre el archivo .zip. Cambiar el nombre de la carpeta SeisUnix-master por el nombre de la versión actual (en este caso SU\_44R19). Para entrar a esta carpeta desde la terminal puede escribir en la terminal "open /Users/USUARIO"

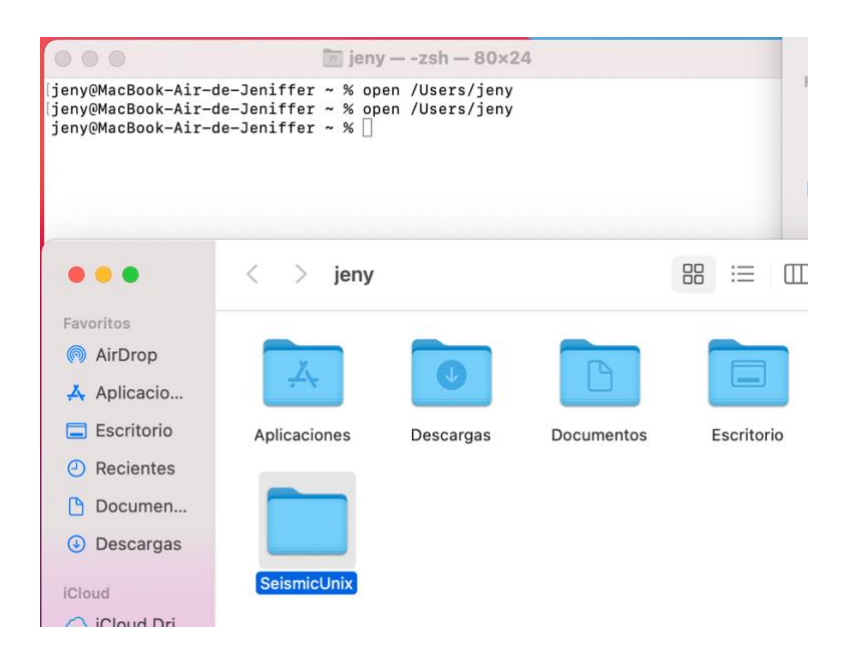

| •••         | < > SeismicUnix     | ::::::::::::::::::::::::::::::::::::::    | Ů ⊘ ⊙ • Q            |
|-------------|---------------------|-------------------------------------------|----------------------|
| Favoritos   | Nombre              | <ul> <li>Fecha de modificación</li> </ul> | Tamaño Clase         |
| AirDrop     | > 🚞 SeisUnix-master | 15-10-21 01:57                            | Carpeta              |
| 🙏 Aplicacio | SeisUnix-master.zip | hoy 11:33                                 | 300,8 MB Archivo ZIP |
| Escritorio  |                     |                                           |                      |
| Recientes   |                     |                                           |                      |
| 🕒 Documen   |                     |                                           |                      |
| Descargas   |                     |                                           |                      |

 Se deben definir las rutas donde se ubica el programa. Para ello, vamos a ejecutar la siguiente línea en la pantalla de comando, lo que nos debería abrir un archivo en la misma:

vi .zshrc

En este archivo, vamos a escribir 2 líneas donde se define la ubicación temporal de SU, donde lo que debería variar en las líneas es lo que está subrayado. Si es que no está claro respecto a la ruta que debe escribir, puede ayudarse moviéndose en la terminal hacia la carpeta SU\_44R19 con el comando cd, y posteriormente escribiendo en la terminal el comando pwd, el cual le entregará la ruta completa hacia la carpeta actual.

| • • •                                  | ieny — vi .zshrc — 80×24                                                  |
|----------------------------------------|---------------------------------------------------------------------------|
|                                        |                                                                           |
|                                        |                                                                           |
|                                        |                                                                           |
|                                        |                                                                           |
| SEISMIC UNIX PATHS                     |                                                                           |
| export CWPROOT=/Use                    | rs/USUARIO/SeismicUnix/SU_44R19<br>Users/USUARIO/SeismicUnix/SU_44R19/bin |
| ,,,,,,,,,,,,,,,,,,,,,,,,,,,,,,,,,,,,,, |                                                                           |
| #compile path varia                    | bles                                                                      |
|                                        |                                                                           |
|                                        |                                                                           |
|                                        |                                                                           |
| •                                      |                                                                           |
|                                        |                                                                           |
| - INSERT                               |                                                                           |
|                                        |                                                                           |

Para guardar las modificaciones y salir de esa pantalla, debe presionar "esc" y luego ":wq". Para asegurarse que las modificaciones fueron guardadas, abra el archivo con el comando vi.

- 4. Volver a la carpeta de origen con el comando cd y escribir source .zshrc.
- 5. Dirigirse hacia la carpeta src con el comando cd \$CWPROOT/src, y buscar el archivo Makefile.config\_MacOSX\_aaaa, donde aaaa corresponde a la arquitectura del sistema. En el caso del ejemplo, la arquitectura es Big\_Sur.

jeny@MacBook-Air-de-Jeniffer ~ % cd \$CWPROOT/src jeny@MacBook-Air-de-Jeniffer src % ls 3D Third Party ACKNOWLEDGEMENTS Trielas ARCH Xmcwp BHP\_SU\_V7.0 Xtcwp CWPMatlab bin Complex calculus Configure chkroot.sh Fatsafe comp configs Fortran Gui contents Installation\_Instructions CWD LEGAL\_STATEMENT cwp\_su\_version LICENSE\_35.3 cwputils LICENSE\_44R18\_ACCEPTED demos MAILHOME\_44R18 developer\_tools Makefile doc Makefile.config dsu Makefile.config\_MacOSX\_Big\_Sur faq geometry Maketars Mathematica grep Mesa install-sfio-successfull **PVM** install.successful Portability license.sh PotashCorp\_SU mailhome.sh RCS man README\_AFTER\_INSTALLING mkdirectories.sh README\_BEFORE\_INSTALLING README\_BEFORE\_UNTARRING others par README\_CWP\_SU psplot README\_FIRST sfio\_15\_Sept\_2021.tgz README\_GETTING\_STARTED su README\_TO\_INSTALL sub README\_TO\_UPDATE tetra Ramone\_Carbonell tksu-0.1.27 Ref1 tri Rules typescript SLT SU xplot Sfio xtri

6. Dirigirse a la carpeta Configs (cd Configs), donde se tiene una lista de archivos Makefile.config con diferentes arquitecturas. Debe encontrar la arquitectura de su sistema (determinada en la parte anterior) y copiarla en otra carpeta. Para ello, utilizaremos los comandos:

-cd \$CWPROOT/src

-cp configs/Makefile.config\_MacOSX\_aaaa \$CWPROOT/src/Makefile.config

```
jeny@MacBook-Air-de-Jeniffer Configs % ls
Makefile.config.Darwin.kernel.11.3.0
Makefile.config_Cygwin_32
Makefile.config_Darwin_i386
Makefile.config_Darwin_powerpc
Makefile.config_Linux_ARCH
Makefile.config_Linux_Fedora_32
Makefile.config_Linux_Ubuntu
Makefile.config_Linux_Ubuntu_20.04
Makefile.config_Linux_i686
Makefile.config_Linux_x86_64
Makefile.config_MacOSX_Big_Sur
Makefile.config_MacOSX_Catalina
Makefile.config_MacOSX_El_Capitan
Makefile.config_MacOSX_High_Sierra
Makefile.config_MacOSX_Lion
Makefile.config_MacOSX_Mavericks
Makefile.config_MacOSX_Mojave
Makefile.config_MacOSX_Sierra
Makefile.config_MacOSX_Yosemite
Makefile.config_Mojave
```

- Se instalará el programa xquartz, el cual debe descargar desde el siguiente link: <u>https://www.xquartz.org/</u>. Una vez descargado, abra el archivo y siga el proceso de instalación. Este programa se requiere para la visualización de los datos procesados en SU.
- Se instalará el programa xcode, el cual debe descargar desde el siguiente link: <u>https://developer.apple.com/xcode/</u>. Una vez descargado, abra el archivo y siga el proceso de instalación.
- 9. A continuación, se procederá a instalar SU. Para ello, debe escribir el comando make install y seguir las instrucciones que se muestran en la terminal. Una vez instalado, escriba en la terminal el comando make xtinstall.
- 10. Finalmente, para probar si es que SU quedó bien instalado en su computador, escriba en la terminal el comando

suplane | suximage

Si la instalación fue correcta, se debería generar la siguiente imagen:

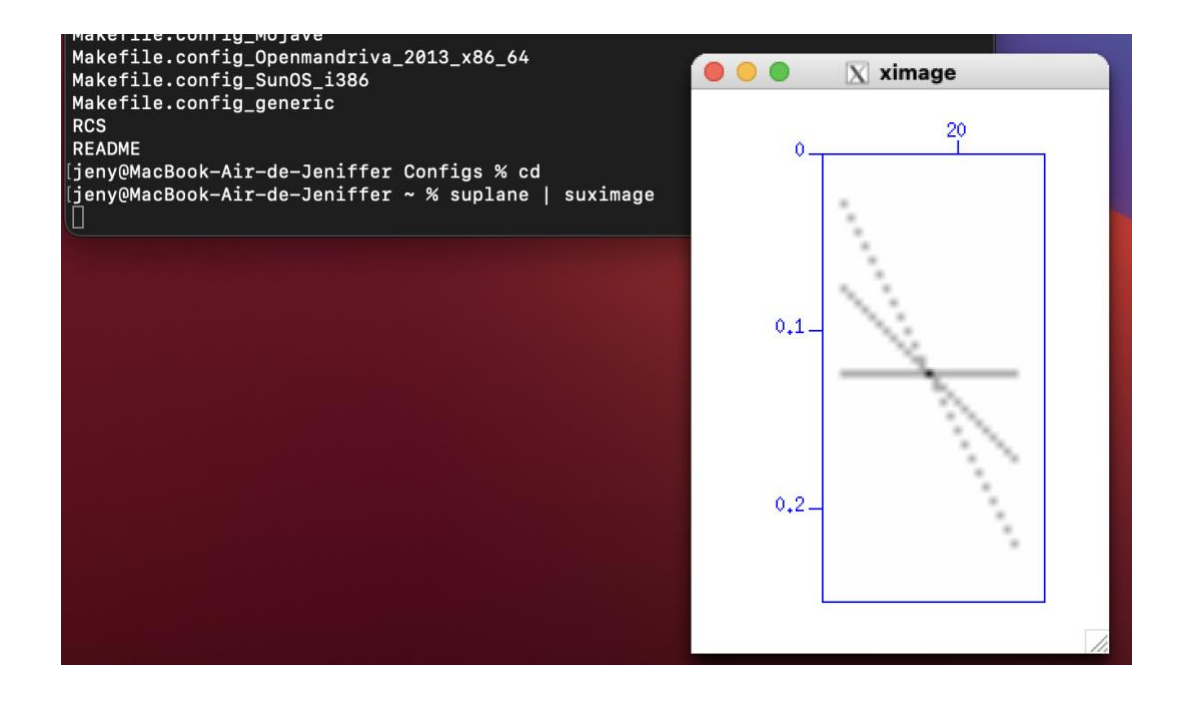